## Preliminarne radnje

Prvo i osnovno treba se instalirati *Linux* operativni sustav SUSE 10 na računalo koje će služiti kao *name server*.

Za *hardware* je potrebno da računalo koje će biti *name server* ima dvije mrežne kartice od kojih će jedna služiti za dolaznu komunikaciju, tj. vanjska kartica, dok će druga služiti za odlaznu komunikaciju odnosno kojom se spaja na Internet, tj. unutarnja kartica. Od ostale opreme, potrebna su barem dva kabla za spajanje kartica sa *hubom* ili *switchom* te veza na Internet.

Kada su obavljene ove osnovne radnje kao instaliranje operacijskog sustava i slaganje uređaja, prelazi se na sljedeći dio, a to je uspostavljanje mrežnog sustava za računalo.

Počinje se sa nalaženjem *IP* adresa za obje kartice. Otvori se *Yast/Network Devices/Network Card*.

| Network Card                                                                                                    | Network Card Configuration Overview                                                                    |                                                                            |
|----------------------------------------------------------------------------------------------------|----------------------------------------------------------------------------------------------------|----------------------------------------------------------------------------|
| Overview<br>Obtain an overview of<br>installed network cards.<br>Additionally, edit their<br>configuration.<br>Adding a Network<br>Card:<br>Press Add to configure a<br>new network card<br>manually.<br>Editing or Deleting:<br>Choose a network card to<br>change or remove. Then<br>press Edit or Delete as<br>desired. | Name<br>Realtek RT8139<br>Intel EtherExpress PRO/100+ Management Ad                                    | IP Address<br>Not configured<br>Japter with Alert On LAN* Not configured - |
|                                                                                                    | Realtek RT8139       • The device is not configured       • Press Edit to configure       Add     Edit |                                                                            |

Slika 1 Izgled prozora Yast/Network Devices/Network Card

Ako *IP* adrese u desnom uglu nisu definirane, treba kliknuti na karticu koja nije definirana i odabrati opciju *Edit* u donjem dijelu. U novom prozoru treba označiti opciju *Automatic Address Setup (via DHCP)*. Klikom na *Next* dolazimo na prozor sa slika 1. Klikom na *Next*, *Yast* sprema podatke i zatvara prozor.

Sljedeća stvar na dnevnom redu je otvaranje terminala. Upisuje se *su (superuser privilegies)* i lozinka. Nakon toga se upisuje *network restart* tijekom kojeg operativni sustav izvršava zadaću resetiranja mreže. Sljedeća naredba u terminalu je */sbin/ifconfig/*. U dobivenim podacima se traži vanjska kartica koja je spojena na Internet. To je ona kartica koja ima *IP* adresu pod dijelom *inet addr*. Očita se njezina *HWaddr (Hardware Address)* koja označava broj kartice te se gleda koja je od dviju kartica iz prozora sa slika 1. Logično je da je druga kartica unutarnja kartica. *IP* adresu treba zapisati jer će trebati kasnije.

## Konfiguriranje unutarnje kartice

Da bismo konfigurirali kartice ponovimo postupak za dobivanje prozora sa slika 1.

U prozoru se vidi da u donjem dijelu piše *Device name* na što ukazuje *HWaddr*. Traži se unutarnja kartica od dvije što je ustanovljeno u prošlom postupku te se klikne na *Edit*.

| 👔 YaST2 🥥                                                                                                    |                                                                                                    | ×   |  |  |
|----------------------------------------------------------------------------------------------------|----------------------------------------------------------------------------------------------------|-----|--|--|
| Configure your IP  address.                                                                                                    | Setup                                                                                                    | -   |  |  |
| You can select dynamic<br>address assignment if<br>you have a <b>DHCP</b><br>server running on your<br>local network.                                                                                          | Network Device eth-id-00:08:54:d4:6f:20                                                                                                    |     |  |  |
| Also select this if you do<br>not have a static IP<br>address assigned by the<br>system administrator or<br>your cable or DSL<br>provider.<br>Network addresses are<br>then obtained<br>automatically from the | Setup Method         Automatic Address Setup (via DHCP)         Static Address Setup         IP Address       Subne Mask         192.168.0.1       255.2 |     |  |  |
| Clicking Next completes<br>the configuration.<br>Otherwise, network<br>addresses must be<br>assigned manually.                                                                                                 | Detailed Settings       Host Name and Name Server       Routing       Advanced                                                                           |     |  |  |
| Enter the IP address<br>(e.g., 192.168.100.99) for<br>vour computer. the                                                                                                    | Back Abort Ne                                                                                                    | ext |  |  |

Slika 2 Konfiguriranje unutarnje kartice

Postavlja se konfiguracija kao u prozoru sa slika 2, pritisne se *Next* i *Yast* sprema konfiguraciju.

Sljedeće se ide u *Yast/Network Services/Routing* gdje u *Default Gateway* upisujemo unaprijed određenu adresu i označimo opciju *Enable IP Forwarding* koje se nalazi dolje.

## Postavke vatrozida

Odabire se opcija *Yast/Security and Users/Firewall*. Označimo opcije kao u prozoru sa slika 3.

| Slika 3 Konfiguracija vatrozida                                                                                         |                                                                                                    |  |  |  |
|----------------------------------------------------------------------------------------------------|----------------------------------------------------------------------------------------------------|--|--|--|
| 🚊 YaST2 🎱                                                                                                    |                                                                                                    |  |  |  |
| - Start-Up<br>- Interfaces<br>- Allowed Services<br>- Masquerading<br>- Broadcast<br>- IPsec Support<br>- Logging Level | Firewall Configuration: Start-Up                                                                                                    |  |  |  |
|                                                                                                    | Service Start                                                                                                    |  |  |  |
|                                                                                                    | Switch On and Off<br>Current Status: Firewall is not running<br><u>Start Firewall Now</u><br>Stop Firewall Now<br>Save Settings and Restart Firewall Now |  |  |  |
| Help                                                                                                    | Back Abort Next                                                                                                    |  |  |  |

U opciji *Interfaces* sa lijeve strane odabire se vanjska kartica i klikne se opcija *Change* gdje u novootvorenom prozoru odabiremo opciju *External Zone* i klikne se *OK*. Ista procedura se ponovi za unutarnju karticu, samo u novootvorenom prozoru odabiremo *Internal Zone*.

Sa lijeve strane se odabire *Allowed Services* i u dijelu *Service to Allow* se izabire *HTTP Server* i klikne se na *Add*.

Pod *Masquerading* sa lijeve strane se odabire opcija *Masquerade Networks*.

Na kraju se ide na *Start-Up* i pritisne opcija *Save Settings and Restart Firewall Now* te se u novom prozoru odabire opcija *Accept* čime *Yast* sprema konfiguraciju vatrozida.

## Konfiguriranje DHCPa

Ako DHCP nije instaliran, treba ga prvotno instalirati.

DHCP se uključuje u Yast/Network Services/DHCP Server čime se pokreće čarobnjak u 4 koraka.

U prvom koraku se odabere unutarnja kartica i pritisne se *Add* čime se pojavi mali *x* kod imena kartice. Također se odabere opcija *Open firewall for Selected Intefaces*.

U drugom koraku treba upisati sve i svašta. Ono što je najvažnije jest da se upiše ime računala, odnosno naziv koji korisnik izabere, u *Domain Name* i da se upiše *Primary Name Server IP* i *Secondary Name Server IP* koji se znaju unaprijed. Pod *Default Gateway (Router)* se upisuje ista adresa kao i na slika 2, tj. 192.168.0.1.

U trećem koraku se ostavlja prostor za najveći broj klijenata koji se mogu spojiti na *server*. Na slika 4 se vidi konfiguracija koja daje 150 adresa.

| 2 YAST2                                                                                                    |                                                                                                    |                             |
|----------------------------------------------------------------------------------------------------|----------------------------------------------------------------------------------------------------|-----------------------------|
| <ul> <li>YASTZ</li> <li>IP Address Range<br/>Here, set the First IP<br/>Address and the Last IP<br/>Address to lease to the<br/>clients. These addresses<br/>must have the same<br/>netmask. For instance,<br/>192.168.1.1 and<br/>192.168.1.64.</li> <li>Lease Time<br/>Here, set the Default lease<br/>time for the current IP<br/>address range, which sets<br/>the optimal IP refreshing<br/>time for clients.</li> <li>Maximum (optional value)<br/>sets the maximum time<br/>period for which this IP is<br/>blocked for the client on the<br/>DHCP server.</li> </ul> | DHCP Server Wiz  IP Address Range Current Network  192 168.0.0 Eirst IP Address 192.168.0.100 Last IP Address 192.168.0.250  Lease Time Default 4 | ard (3 of 4): Dynamic DHCP  |
|                                                                                                    | Back                                                                                                    | Abo <u>r</u> t <u>N</u> ext |

Slika 4 Primjer konfiguracije broja klijenata koji se mogu spojiti na server

U zadnjem, četvrtom, koraku se odabere opcija *When Booting* i pritisne se *Finish* čime se spremaju podaci, resetira *Yast* i zatvara prozor.

Na kraju se ponovno otvara terminal u kojem se upisuje *su*, te nakon toga pripadajuća lozinka. Upisuje se *network restart* i mreža se resetira te je spremna za prijem klijenata.